HOME-BOX2/HOME-BOX Local クイックガイド

Ver1.5

# § HOME-BOX2/HOME-BOX Local でできること

本書は、HOME-BOX2 と HOME-BOX Local をあわせてご 利用いただく上での手順・注意点となります。

## 1. HOME-BOX2とは

HOME-BOX2 とは、クラウドストレージ・ドキュメント管 理サービスです。企業内の文書データを安全かつ整理して管 理することができます。また、PC だけでなく、スマートフ オンやタブレットにも対応しており、外出先から安心して会 社の文書データを参照することができます。 また、HOME-BOX Local と連携することで Windows PC の バックアップ機能もご利用いただけます。

## 2. HOME-BOX Local とは

HOME-BOX Local とは、HOME-BOX2 専用のキャッシュア プライアンス装置です。HOME-BOX2 のデータを本体 SSD にキャッシュすることで、社内からの共有データを快適に利 用いただけます。

また、HOME-BOX2 に保管された Windows PC のバックア ップデータのリストア時にもご活用いただけます。

## 3. HOME-BOX2/HOME-BOX Local の機能

HOME-BOX2/HOME-BOX Local は、次の機能をご提供します。

## ■社内ネットワークからの共有データアクセス

(SMB/Windows および Mac OS) HOME-BOX Local と同一ネットワーク上のパソコンからネッ トワークドライブとして登録し、利用することができます。 なお、Windows PC に限っては、エクスプローラからの操作で ゲスト共有や権限・更新通知設定をおこなうことができます。

## ■社外ネットワークからの共有データアクセス

(WebDAV/Windows) インターネットにつながるパソコンからネットワークドラ イブとして登録し、利用することができます。 なお、エクスプローラからの操作でゲスト共有や権限・更新 通知設定を行うことができます。 ※HOME-BOX2の機能については、HOME-BOX2単体のク イックガイドをご参照ください。

#### ■Web ブラウザによる共有データアクセス、テナント管理

インターネットにつながるパソコンから Web ブラウザを使って、共有データヘアクセスすることができます。 また、ユーザ・グループの作成などは Web ブラウザ経由でのみおこなうことができます。

#### ■Windows PCのバックアップ(Windows)

特定フォルダ配下のデータを自動バックアップします。 (Windows PCのみ)バックアップは3世代保持され、世 代単位のリストア、また、Web ブラウザ経由でそれぞれの 世代から任意のデータをファイル単位でダウンロードする ことができます。

## ■専用モバイルアプリからの共有データアクセス

インターネットにつながるモバイル (Android/iOS) から共 有データにアクセスすることができます。 また、コンタクトセンターからのメンテナンス情報などを確 認することができます。

### 4. OS 種別ごとの機能制約

HOME-BOX2/HOME-BOX Local は OS 毎に利用できる機 能が定義されています。

| OS      | 利用可能な機能                   |  |
|---------|---------------------------|--|
| Windows | ●専用アプリケーションを用いた社内/社外からの共  |  |
|         | 有データアクセス                  |  |
|         | ●Web ブラウザを用いた社内/社外からの共有デー |  |
|         | タアクセス/テナント管理              |  |
|         | ●特定フォルダ以下の3世代バックアップ       |  |
|         | ●バックアップからのリストア            |  |
| Mac OS  | ●専用アプリケーションを用いた社内からの共有デー  |  |
|         | タアクセス                     |  |
|         | ●Web ブラウザを用いた社内/社外からの共有デー |  |
|         | タアクセス/テナント管理              |  |
| Android | ●専用アプリケーションを用いた公衆網からの共有デ  |  |
|         | ータアクセス                    |  |
| iOS     | ●専用アプリケーションを用いた公衆網からの共有デ  |  |
|         | ータアクセス                    |  |

## 5. HOME-BOX2/HOME-BOX Local 動作確認済み環境

次の環境で動作を確認しています。

■Windows アプリケーション

Windows 8.1 以降 ※.NET Framework 4.6.2 以降

■Mac アプリケーション

Mac OS Monterey 12

#### ■Web ブラウザからの利用

| OS        |                    | ブラウザ              |
|-----------|--------------------|-------------------|
| Windows   | Windows 8.1        | Firefox 最新        |
|           | Windows 10         | Edge, Firefox 最新  |
|           | Windows 11         | Edge, Firefox 最新  |
| Macintosh | Mac OS Monterey 12 | Safari Firefox 最新 |

上記 OS・ブラウザの組合せにおきましても、お客様の利用環境によっては、 すべての機能がご利用いただけない場合があります。予めご了承ください。 ドラッグアンドドロップアップロードは、Edge、Firefox 最新にて動作確認 をおこなっています。なお、IE のサポート終了に伴い、Edge の IE 互換モ ードは対応しておりません。

Windows 10/11 の ARM 版については、動作未確認です。

#### ■WebDAV の利用

WebDAVの動作確認済み環境に関しては下記サイトの別紙 「OS別 WebDAV 動作一覧」をご参照ください。 https://hmbx.canon.jp/help9a/index.php/box2\_admin

#### ■スマートフォンからの接続

iPhone や iPad などの iOS 端末および Android 端末の 標準ブラウザでのご利用を前提としています。

#### 動作確認済み OS

| OS      |      |
|---------|------|
| iOS     | 15.5 |
| Android | 12   |

上記 OS におきましても、お客様の利用環境によっては、すべての機能がご 利用いただけない場合があります。予めご了承ください。

# § 初期設定

## 1. グループ・ユーザの作成とグループ登録

ユーザ作成(最大10)・グループの作成(最大5)などの初期 設定は、HOMEコンタクトセンターにて実施します。 ご利用開始後に、ユーザの追加や変更をおこなう場合は、 HOME-BOX2 クイックガイド「ストレージ管理編」をご参照 ください。

https://hmbx.canon.jp/help9a/index.php/box2\_admin

## 2. 共有領域のセットアップ

共有領域へのグループフォルダを作成・権限の初期設定は、 HOME コンタクトセンターにて実施します。 ご利用開始後に、共有領域の設定の追加や変更をおこなう場合 は、HOME-BOX2 クイックガイド「ストレージ管理編」をご参 照ください。

## 3. HOME-BOX 2 Local エージェントのインストール

HOME-BOX2/HOME-BOX Local を利用する場合は、専用のエ ージェントをインストールする必要があります。 インストール手順は、「HOME-BOX2/HOME-BOX Local クイ ックガイド(利用者編)」をご参照ください。 https://hmbx.canon.jp/u0help/index.php/boxl\_user

## 4. NAS 等からのデータ移行

NAS 等からデータを移行する場合、専用のデータ移行ウィザー ドを実行いただきます。 実施手順は、「HOME-BOX2/HOME-BOX Local クイックガイ ド(データ移行編)」をご参照ください。 https://hmbx.canon.jp/help9a/index.php/boxl\_admin

## § 運用管理

## 1. 個人バックアップ設定

ユーザごとにバックアップ設定をおこなうことができます。

#### ■バックアップの ON/OFF

バックアップの有効/無効を設定することができます。

 管理者ユーザで HOME-BOX2「ポータル管理画面」に ログインします。

| HOME                                                                                                    |                                                                                                    |                                       |                             | A #11-700000    | 1.001000.cm   |
|----------------------------------------------------------------------------------------------------|----------------------------------------------------------------------------------------------------|---------------------------------------|-----------------------------|-----------------|---------------|
| Partian ( )<br>■ Partian ( )<br>■ Parti | A Construction of the second second s | Q Instel & Productor Q<br>Instel from | 1/11/086<br>20080<br>2013-7 | ■<br>ボータル管<br>) | ₽<br>¢; ? (►) |
|                                                                                                    |                                                                                                    |                                       |                             |                 |               |

 ポータル管理画面の左側の「ユーザ管理」を クリックします。

| <b>WONE</b>                                                                          |                                                                                                    | anti-contraction and S 2 S |
|--------------------------------------------------------------------------------------|----------------------------------------------------------------------------------------------------|----------------------------|
|                                                                                      | <ul> <li>▲ 管理</li> <li>契約情報管理</li> <li>グループ管理</li> <li>ユーザ管理</li> <li>お知らせ管理</li> <li>************************************</li></ul>                                                           |                            |
| COVE 7 3 8 - 1<br>74 - 7 10000<br>3 - 7 10000<br>74 - 7 2 7 11 - 10000<br>0 4 - 1000 | $ \begin{array}{l} Q_{WLS,S,K+1}\\ p^{\prime} = p^{\prime} & f^{\prime} = - f^{\prime} \otimes - \frac{m}{2} \otimes Q_{W}(r, r, s, n, k) \leq k \leq k \leq k \leq k < k < k < k < k < k < k$ |                            |
| COV()(f-)<br>ZA-Z<br>A-T<br>ZA-Z/(r)-                                                | $\begin{array}{llllllllllllllllllllllllllllllllllll$                                                                                                    |                            |

 ユーザー覧からバックアップの ON/OFF を編集したい ユーザを選択します。

該当ユーザの「更新」をクリックします。

|                    | _          |        | イスク使用率 4.2G | B/100GB (4%) 🕑 ? | • |
|--------------------|------------|--------|-------------|------------------|---|
| ポータル管理             | ^ ユーザー覧    |        |             |                  |   |
| <b>8</b> . ##      | ログインID 追加  | ロックフラグ |             | ユーザタイプ           |   |
| 契約情報管理             | admin      | FALSE  | 史影          | administrator    |   |
| グループ管理             | deviceuser | FALSE  | 更新          | administrator    |   |
| ユーザ管理              | user1      | FALSE  | 更新 崩除       | normal           |   |
| <u>お知らせ管理</u>      | user2      | FALSE  | 更新 副放       | normal           |   |
|                    | user3      | FALSE  | 更新 副陰       | normal           |   |
| CSVエクスボート          |            |        |             |                  |   |
| グループ SJISAUTER     |            |        |             |                  |   |
| ユーザ SJISUTF8       |            |        |             |                  |   |
| グループメンバー SJIS/UTER |            |        |             |                  |   |
| ログイン履歴             | <          |        |             |                  | ) |

④ ユーザ編集画面の「個人バックアップ」から切り替えを行います。「保存」ボタンをクリックすることで、設定内容を保存することができます。

オン:個人バックアップを有効にします オフ:個人バックアップを無効にします

| /////             |                         |
|-------------------|-------------------------|
| 変更がある際は入力、なければ空間の | Dまま保存してください。            |
| 姓名:               | 管理 ユーザ                  |
| 姓名カナ:             | カンリューザ                  |
| 役職:               |                         |
|                   | X-1.751/21 X-1.751/22   |
|                   | メールアドレス3                |
| メールアドレス:          | admin@homebox.jp        |
|                   |                         |
|                   | ☑ BOX2更新通知              |
|                   | 電話番号1 電話番号2             |
| 電話番号:             | 電話番号3                   |
| 登録日時:             | 2019/10/07 12:05:17     |
| ロックフラグ:           | ◎オン ◎オフ                 |
| 個人バックアップの上限(GB)   | : 0 合計150GB中70GBを割り当て済み |
|                   | (0GB利用中)                |
| 個人バックアップ:         | ●オン ○オフ                 |
|                   |                         |

#### ■バックアップ容量の変更

個人バックアップの設定容量を変更することができます。 ユーザ作成時はデフォルトで 30GB が割り当てられます。

① ユーザ編集画面の「個人バックアップの上限(GB)」から 容量を変更します。

個人バックアップの上限(GB)に、割り当てる容量を入 カし、「保存」ボタンをクリックします。

| 1 ユーザ編集         |                                                                               | ×             |
|-----------------|-------------------------------------------------------------------------------|---------------|
| ////            |                                                                               |               |
| 変更がある際は入力、なければ空 | 機のまま保存してください。                                                                 | ~             |
| 姓名:             | user 1                                                                        |               |
| 姓名カナ:           | 11                                                                            |               |
| 役職:             |                                                                               |               |
|                 | メールアドレス1<br>メールアドレス3                                                          | ł.            |
| メールアドレス:        | メールアドレス1                                                                      |               |
|                 | 通知メール受信設定                                                                     |               |
|                 | □ BOX2更新通知                                                                    |               |
| 電話番号:           | <ul> <li> 電話 등 - 1         <ul> <li> 電話 등 - 3         </li> </ul> </li> </ul> | 11            |
| 登録日時:           | 2019/10/25 10:56:03                                                           |               |
| ロックフラグ:         | ○オン ●オフ                                                                       | _             |
| 個人バックアップの上限(GB  | 8): 30 合計150GB中70GBを割り当て詳<br>(0GB利用中)                                         | \$ <i>7</i> } |
| 個人バックアップ:       | ●オン ○オフ                                                                       |               |
|                 | 保存キャンセル                                                                       | ~             |

※個人バックアップの上限はアラートを通知する閾値で す。個人バックアップ容量が上限を超えても全体のバッ クアップ容量に空きがある限りバックアップは実施され ます。状況に応じて管理者から利用者にバックアップ対 象を見直す、等のガイドをお願いします。

## 2. 容量ひっ迫のお知らせ

共有データ、全体のバックアップ容量、個人バックアップ容量 について空き容量が少なくなったことをお知らせします。

| 種類     | お知らせ内容                   |  |
|--------|--------------------------|--|
| 共有データ  | ●容量上限の 90%を超過すると日次で管理者ユ  |  |
|        | ーザへメール通知されます。            |  |
| 全体     | ●容量上限の 90%を超過すると管理者ユーザへ  |  |
| バックアップ | メール通知されます。               |  |
|        | ●容量上限を超過し 110%に到達するとバックア |  |
|        | ップは失敗します。※バックアップ失敗時に二    |  |
|        | ーザと管理者に通知されます。           |  |
| 個人     | ●設定容量の 90%を超過すると利用者にメール  |  |
| バックアップ | /タスクトレイのバルーンで通知、管理者へメ    |  |
|        | ール通知されます。                |  |

## 3. バックアップ/リストア

データのバックアップ及び、バックアップしたデータのリスト ア、ファイル単位のデータダウンロードをおこなうことができ ます。

※リストアは、HOME-BOX Local と同一ネットワークからの みおこなうことができます。

バックアップとリストアの実施手順は、

「HOME-BOX2/HOME-BOX Local クイックガイド(利用者 編)」をご参照ください。

https://hmbx.canon.jp/u0help/index.php/boxl\_user

#### 4. 社外へのデータ共有

アクセス時に機能が制限される"社外ユーザ"を作成し、共有デ ータへの接続を許可するか、特定のファイル・フォルダを任意 の相手に共有することができます。

#### ■社外ユーザによるデータ共有

社外ユーザの作成手順は、HOME-BOX2 クイックガイド 「ポータル管理編」をご参照ください。

https://hmbx.canon.jp/help9a/index.php/box2\_admin

#### ■ゲスト共有によるデータ共有

ファイル単位で社外にデータを共有する「ゲスト共有」機 能を利用することができます。また、オプションサービス の適用により、フォルダ単位でデータを共有、ファイルア ップロードの受付も可能な「ゲストフォルダ共有」がご利 用いただけます。

詳しくは、「HOME-BOX2/HOME-BOX Local クイックガイ ド(利用者編)」をご参照ください。 https://hmby.capon.in/u0belp/index.php/box1\_user

https://hmbx.canon.jp/u0help/index.php/boxl\_user

## 5. 共有フォルダのバックアップ

共有フォルダは定期的にバックアップされます。万が一、HOME-BOX2のデータがランサムウェア感染等により暗号化されてしまった場合、バックアップに切り替えることができます。

#### ■共有フォルダのバックアップをしない曜日設定

バックアップは原則日次でおこなわれます。

万が一、共有フォルダの破損に気付かず翌日のバックアップ が進行してしまった場合、バックアップデータも破損してし まいます。休業日や HOME-CC の受付がおこなえない土曜 日・日曜日については、バックアップしない設定をご検討く ださい。

- 管理者ユーザで HOME-BOX2「ポータル管理画面」に ログインします。
- ② ポータル管理画面から「契約管理画面」へ遷移します。
- ③ バックアップを取得しない曜日のチェックボックスをオ ンにして下さい。デフォルトは土曜日・日曜日がオンとな っています。

| ポータルロゴ 画像 :                   | NO<br>IMAGE         |
|-------------------------------|---------------------|
|                               | 参照                  |
| 契約番号:                         | hmbl000008          |
| テナント番号:                       | hmbi000008          |
| 会社・組織名:                       | CITS                |
| 契約ID数:                        | 100                 |
| 契約容量(GB):                     | 100                 |
| 現在ディスクサイズ(GB):                | 4.1GB               |
| ユーザ数:                         | 3                   |
| 管理者メールアドレス:                   | admin@homebox.jp    |
| 登録日時:                         | 2019/10/07 12:05:17 |
| 個人バックアップの総計(GB):              | 150GB (0GB利用中)      |
| 共有フォルダバックアップ:                 | ●オン ◎オフ             |
| チェックを付けた曜日は<br>バックアップが行われません。 | □月□火□水□木□金図土図       |
|                               |                     |

#### ■共有フォルダのバックアップの停止

バックアップへの切替は HOME-CC にておこないます。 万が一、HOME-CC で受付ができない場合にバックアップが 進行すると、バックアップ側のデータも破損する恐れがあり ます。

その場合、お客様側でバックアップを停止することができま す。

- 管理者ユーザで HOME-BOX2「ポータル管理画面」に ログインします。
- ② ポータル管理画面から「契約管理画面」へ遷移します。
- ③ バックアップを取得しない曜日のチェックボックスを、すべてオンにして下さい。すべての曜日にバックアップがおこなわれない設定となり、お客様側でバックアップを停止することができます。

| ポータルロゴ画像 :                    | NO<br>IMAGE         |
|-------------------------------|---------------------|
| 17.4.4 M                      | 参照                  |
| 契約番号:                         | hmb1000008          |
| テナント番号:                       | hmb1000008          |
| 会社・組織名:                       | CITS                |
| 契約ID数:                        | 100                 |
| 契約容量(GB):                     | 100                 |
| 現在ディスクサイズ(GB):                | 4.1GB               |
| ユーザ数:                         | 3                   |
| 管理者メールアドレス:                   | admin@homebox.jp    |
| 登録日時:                         | 2019/10/07 12:05:17 |
| 個人バックアップの総計(GB):              | 150GB (0GB利用中)      |
| 共有フォルダバックアップ:                 | ◎オン ◎オフ             |
| チェックを付けた曜日は<br>バックアップが行われません。 | ☑月☑火☑水☑木☑金☑土☑       |
|                               |                     |

※バックアップをオフにした場合、前回バックアップの状態が保持されます。

### 6. ファイル操作履歴の取得

HOME-BOX Local へのファイル操作履歴を確認することができます。前日分の操作履歴が日時で反映され、過去 365 日分の操作履歴が HOME-BOX2 に保管されます。

\* 社外からの履歴は HOME-BOX2 (クラウド) の操作履歴に記録 されています。

HOME-BOX2の操作履歴の取得方法は、HOME-BOX2 クイック ガイド「ポータル管理編」をご参照ください。

https://hmbx.canon.jp/help9a/index.php/box2\_admin

- ① 管理者ユーザで HOME-BOX2「ポータル管理画面」にログ インします。
- ポータル管理画面から左メニューの「HOME-BOX Local 管 理」から「ローカルファイル操作履歴」をクリックします。
- CSV で出力される「ローカルファイル操作履歴」を保存します。

| OME    |                                                                                                    | 📥 ************************************ |
|--------|----------------------------------------------------------------------------------------------------|----------------------------------------|
| К-9458 | Execute      Execute      Execute      Execute      Comparison      Comparison      Com |                                        |

HOME-BOX Local でファイルを保存すると、最終更新者が「NAS ユーザ」となる 場合があります。ファイルの更新者履歴が必要なときは、「ポータル管理画面」の 「ローカルファイル操作履歴」から CSV をダウンロードしてご確認いただけます。

#### ※制限事項

Windows OS 又は MS Office の更新プログラムにより、 HOME-BOX2 との WebDAV 接続に影響を与えることが あります。その場合は、WebUI 接続にてご利用ください。

•Mac OS は米国 Apple Computer, Inc.の商標です。

- Microsoft、Windows、Windows 8.1/10/11 は、
   米国 Microsoft Corporationの米国およびその他の国における
   登録商標または商標です。
- •Android は、Google Inc.の商標または登録商標です。
- •iPhone、iPad は Apple Inc.の商標です。
- •Firefox は、米国 Mozilla Foundation の米国及びその他の国 における商標または登録商標です。
- •その他記載されている会社名、製品名等は、該当する各社の商標 または登録商標です。